# Sistema de desarrollo para microcontrolador MCOCICOCICS/JK1

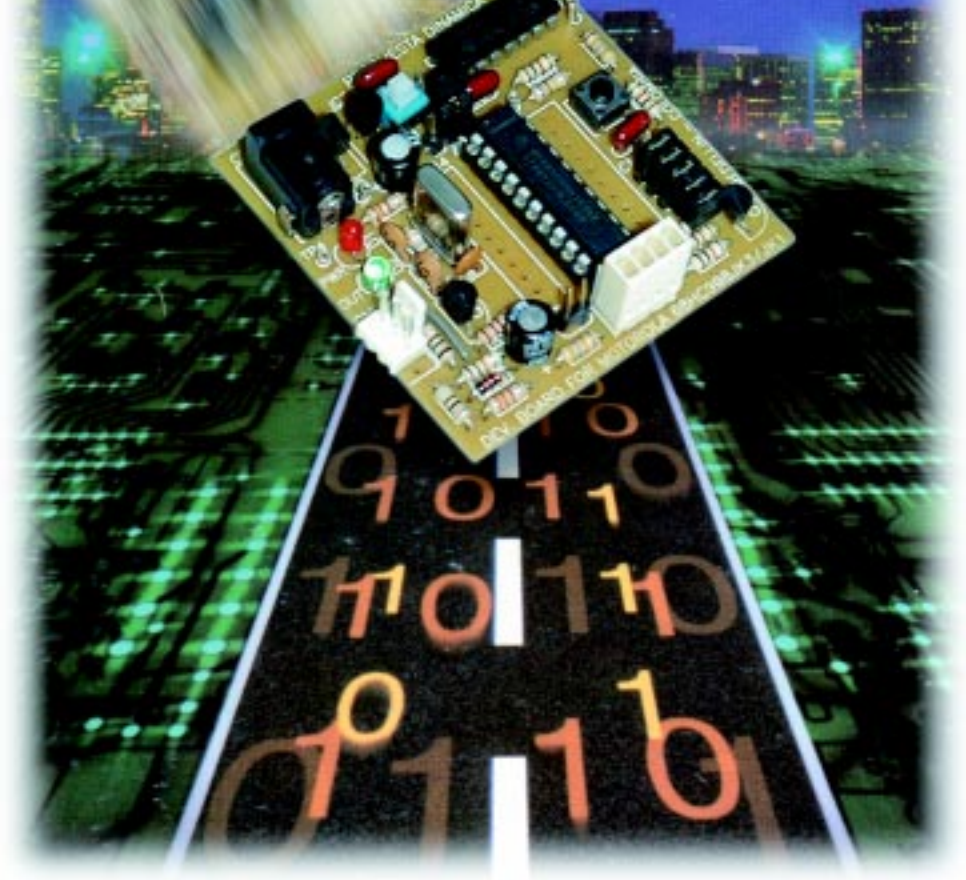

GUSTAVO A. GALEANO info@propuestadinamica.com

JUAN ANDRÉS CASTAÑO WELGOS welgos@telesat.com.co

Sin invertir grandes cantidades de tiempo y dinero en borradores, programadores o software, las tecnologías actuales de microcontroladores de 8 y 16 bits de **MOTOROLA**, permiten que los usuarios tengan rápidamente un laboratorio donde puedan desarrollar sus aplicaciones en un menor tiempo y con una mayor confiabilidad.

En el pasado, las tecnologías existentes en el mercado obligaban a pequeños o medianos industriales a invertir mucho dinero en equipos adicionales al microcontrolador, como son los borradores ultravioleta, programadores, y en algunos casos, en un buen software que les permitiera editar, ensamblar, simular, realizar conecciones y programarlo.

Los nuevos microcontroladores y las herramientas de desarrollo disponibles para los usuarios de 8 bits de **MO-TOROLA**, permiten todas estas facilidades mediante un programa interno de fábrica, que permite iniciar proyectos de forma muy sencilla y rápida y sin ningún costo adicional.

## Breve descripción del microcontrolador

El MC68HC908JK3 es uno de los miembros de la familia 08 de Motorola, caracterizados por su bajo costo y alto desempeño. Todos los miembros de esta familia utilizan la unidad de procesamiento denominada CPU08 y están disponibles en una gran variedad de presentaciones (20, 28 y 40 pines) y en diversos tamaños de memoria de programa (1.5K, 4K y 32K). Dentro de las principales características de estos microcontroladores es que son de memoria Flash (borrable y programable eléctricamente) además de contar con 10 canales de conversión de analógico a digital (ADC). En la tabla 1 se pueden observar las características más importantes de la CPU08 y en la tabla 2 las características del microcontrolador MC68HC908JK3, (por sencillez JK3).

# Descripción de pines del JK3

En la figura 1 se puede observar la distribución de pines del microcontrolador

| Características de la CPU08                                         |
|---------------------------------------------------------------------|
| Un modelo de programación muy completo, con registro de 16 bits.    |
| Set de instrucciones muy amplio y varios modos de direccionamiento. |
| Registro de 16 bits y stack pointer manipulable por el usuario.     |
| Instrucciones de transferencia de Memoria a Memoria                 |
| Instrucciones de Multiplicación rápida de 8x8                       |
| Instrucciones de División rápida de 16/8                            |
| Instrucciones de BCD (Binary Coded Decimal)                         |
| Fácil soporte de lenguajes de alto nivel como el C.                 |
|                                                                     |

#### Tabla 1

| Características del MCU JK3:                                                         |
|--------------------------------------------------------------------------------------|
| CPU 08 de 8 bits                                                                     |
| Operación interna a 8 MHz                                                            |
| Rango de operación desde 3V                                                          |
| LVI: protección de bajo voltaje.                                                     |
| 4 K Bytes para memoria de programa (FLASH)                                           |
| 128 bytes de memoria RAM                                                             |
| 10 canales de análogo a digital de 8 bits                                            |
| 15 Entradas/Salidas                                                                  |
| 2 temporizadores (timers) de 16 bits (Salida por comparación y/o entrada de captura) |
| Software 100% compatible con el de la familia 05                                     |
| Versiones HC (cristal o resonador) y HRC (Resistor y capacitor)                      |
| Modos de bajo consumo (STOP y WAIT)                                                  |
| COP (Watchdog): perro guardián                                                       |
| 8 fuentes de Interrupciones (totalmente vectorizadas)                                |
| Pulldowns programables por puerto de entrada                                         |

## Tabla 2

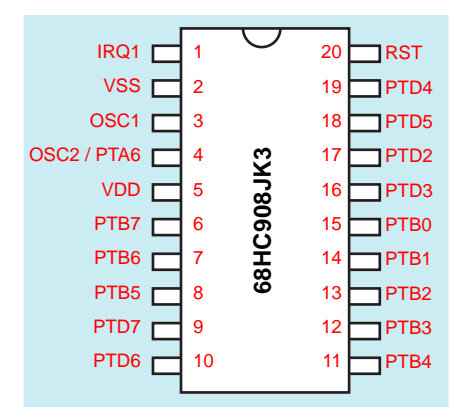

Figura 1. Diagrama de pines del integrado en su presentación de 20 pines

JK3 y en la tabla 3 la función que desempeña cada uno de ellos.

## Arquitectura interna del JK3 y modelo de programación de la CPU08

En la figura 2 se puede apreciar un diagrama interno del microcontrolador y en la figura 3 se muestran los registros internos de la CPU08 mediante los cuales se procesan las instrucciones, los operandos y los resultados. La función básica de cada uno de ellos se describe a continuación.

**Acumulador (A):** Es un registro de 8 bits de propósito general usado en las operaciones aritméticas y lógicas.

**Registro índice (H:X):** Es un registro de 16 bits utilizado como apuntador en el modo de direccionamiento indexado.

**Puntero de pila (SP):** Es un registro de 16 bits que contiene la dirección de la posición disponible en el *stack*.

**Contador de programa (PC):** Es un registro de 16 bits que contiene la dirección de la siguiente instrucción u operando a ser procesado.

**Registro de banderas (CCR):** Es un registro de 8 bits que contiene el bit de enmascarado general de interrupciones y 5 banderas de estado, las cuales indican ciertas condiciones originadas por la instrucción previamente ejecutada.

### Mapa de memoria

En la figura 4 se muestra el mapa de memoria completo del JK3. Allí se encuentran las direcciones de los registros internos, la posición que ocupa la RAM y la parte asignada al programa del usuario. De igual manera, se observa la zona en la cual se encuentra almacenado el programa de fábrica (ROM MONITOR) que nos permite realizar simulación, debug y programación del microcontrolador. En la zona alta de memoria se encuentran los vectores de interrupción y en ellos se encuentra la dirección (2 bytes) con la cual se carga el contador de programa (PC) cuando se presenta alguna de las interrupciones.

## Sistema de desarrollo

El proyecto que realizaremos consiste en un sistema de desarrollo que soporta los microcontroladores **JK3** y el **MC68HC908JK1 (JK1)** de la familia **08** de **MOTOROLA**. Este proyecto se puede adquirir bajo la referencia **K-218 de CEKIT**. En la figura 5 se observa la conexión básica con la computadora.

El sistema consta de un software y de una tarjeta en la cual se inserta el microcontrolador con los elementos básicos para su funcionamiento; la guía de montaje de esta tarjeta se puede apreciar en la figura 6. Posee entrada para alimentación de DC, conversores de nivel TTL a RS-232 que permiten conexión serial a una computadora para simulación y programación, circuito oscilador basado en cristal y LED rojo indicador de alimentación.

El jumper J1 selecciona el modo de funcionamiento. En la posición «PROG» el sistema arranca en modo SIMULA-CION-PROGRAMACION, permitiendo mediante el software instalado, realizar simulación y posterior programación del chip. J1 en la posición «APP» permite que el sistema arranque en modo aplicación; es decir, ejecuta el programa grabado por el usuario.

SW1 es un suiche de dos polos y dos posiciones, que permite remover la alimentación completa del sistema cuando el software del PC así lo solicite para validar el código de seguridad interno del

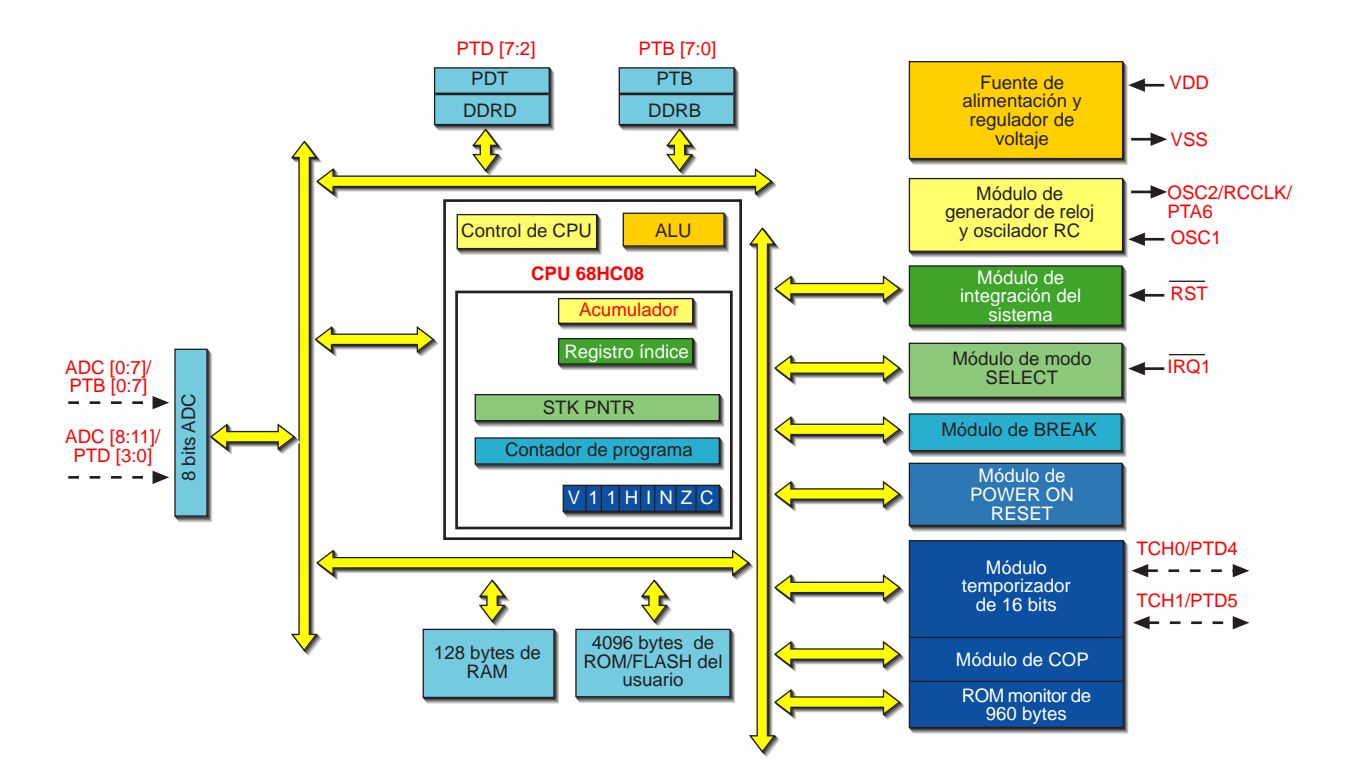

Figura 2. Diagrama de bloques internos del microcontrolador Motorola 68HC908JK3

micro. El pulsador RST está conectado a la señal de reset del micro permitiendo el control por el usuario de esa función.

J3, J4 y J5 corresponden a tres de los pines del microcontrolador (PTB3 PTB2 y PTB1); para poder entrar al modo simulación-programación, ellos deben tener colocado el jumper respectivo. Si el usuario utiliza estos pines en su aplicación, deberá remover los jumpers cuando arranque el sistema en modo aplicación (J1 en posición APP).

La tarjeta posee un conector en línea macho de 3 pines (CN2), el cual permite la conexión directa al PC (para simulación-programación) y mediante los conectores en línea CN3, CN4 y CN5 se tiene acceso a todos los pines del chip, con los cuales podemos conectar el sistema de desarrollo a nuestra aplicación.

Adicionalmente, el sistema cuenta con un LED verde conectado a uno de los pines del microcontrolador (PD7) y un jumper que conmuta entre +VDD y tierra conectado al pin PB5; mediante estos dos elementos ilustraremos el manejo de salidas y entradas.

| Nombre<br>del pin | Descripcion                                                | Entrada/salida | Nivel de<br>voltaje |
|-------------------|------------------------------------------------------------|----------------|---------------------|
| VDD               | Alimentación positiva                                      | Entrada        | 5v ó 3v             |
| VSS               | Tierra                                                     | Salida         | 0v                  |
| RST               | Reset activo en bajo                                       | Entrada        | VDD                 |
|                   | con resistencia interna de pull-up                         |                |                     |
| IRQ1              | <ul> <li>Interrupcion externa</li> </ul>                   | Entrada        | VDD                 |
|                   | <ul> <li>Posee resistencia interna de pull - up</li> </ul> |                |                     |
|                   | <ul> <li>Pin usado para seleccionar el modo</li> </ul>     |                |                     |
|                   | de arranque (programación o aplicación)                    |                |                     |
| OSC1              | Entrada del oscilador                                      | Entrada        | Análogo             |
| OSC2              | Salida del oscilador                                       | Salida         | Análogo             |
| PTB (0:7)         | Puerto I/O de 8 bits                                       | Entrada/salida | VDD                 |
|                   | <ul> <li>8 entradas análogas, ADC(0:7)</li> </ul>          | Entrada        | Análogo             |
| PTD (2:7)         | Puerto I/O de 6 bits                                       | Entrada/salida | VDD                 |
|                   | • PTD (3:2) 2 canales de ADC, ADC(8:9)                     | Entrada        | Análogo             |
|                   | PTD (4:5) 2 pines de temporizador                          | Entrada/salida | VDD                 |
|                   | • PTD (6:7) salida en colector                             | Entrada/salida | VDD                 |
|                   | abierto de maximo 25 mA                                    |                |                     |

Tabla 3. Descripción de las funciones de cada uno de los pines

#### Ensamble

Con la guía de ensamble de la figura 6 y la lista de materiales, realice el montaje de los componentes en el impreso de referencia K-218. Tenga precaución de soldar primero los componentes de bajo nivel, tales como resistencias y condensadores; después puede continuar con los transistores y demás elementos. Al finalizar, remueva los excesos del fundente de la soldadura con algún limpiador electrónico de contactos o con thinner. Realice el ensamble del cable de interfaz con la computadora, haciendo los puentes como se ilustra en la figura 7 (en el conector DB9: el pin 4 unido con el pin 6 y el pin 7 unido con el pin 8). En la figura 9 se muestra el aspecto físico de la tarjeta.

#### Pruebas iniciales de la tarjeta

Para hacer las primeras pruebas a la tarjeta, puede seguir el siguiente procedimiento.

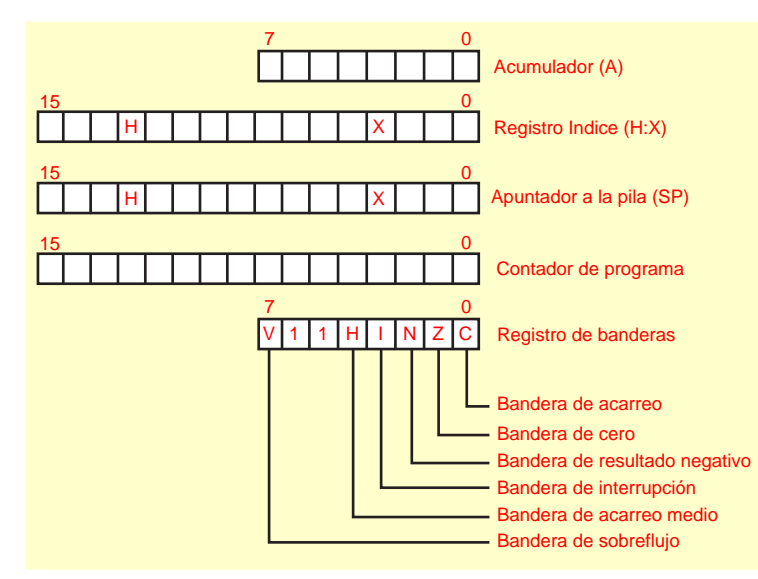

- Sin el microcontrolador JK3, alimentar el circuito con un adaptador de 12VCD con terminación redonda. Tenga precaución con la polaridad: el terminal externo debe ser el positivo (+) y el terminal interno, el negativo (-) o conexión de tierra.
- Realice la medida de voltaje entre TP4 (GND) y TP3 (5V), debe ser alrededor de 5 VDC; de lo contrario revise el montaje del circuito. Realice la medida de voltaje entre TP4 (GND) y TP2 (IRQ); debe ser alrededor de 8 VDC; de lo contrario revise el montaje del circuito.
- 3. Remueva la alimentación de la tarjeta y coloque el micro **JK3** en la base.

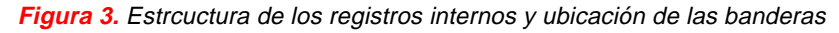

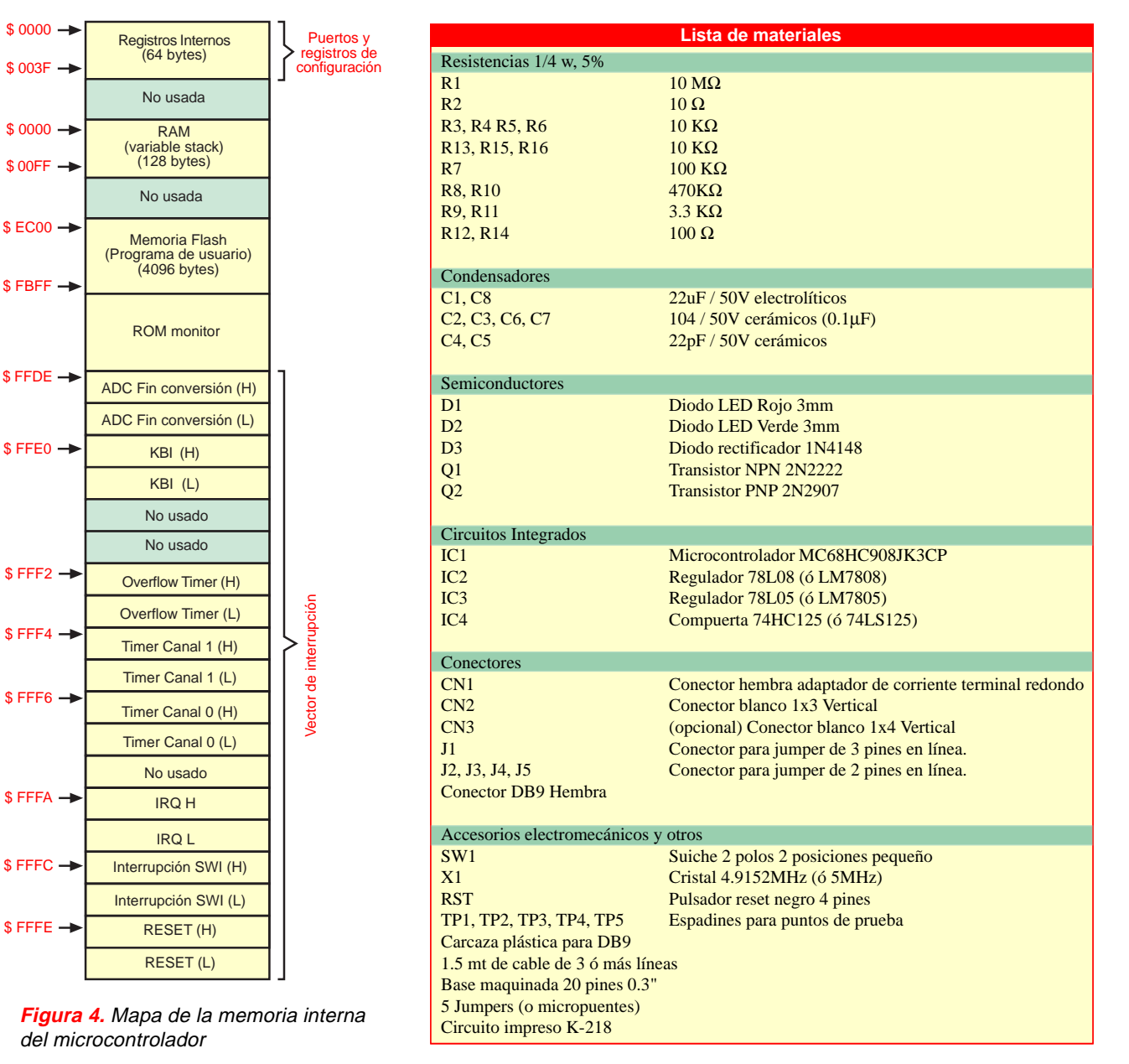

### Software de desarrollo

El software mediante el cual se puede realizar edición, ensamblado, simulación, programación y *debug* es completamente gratuito y puede ser bajado de internet visitando la página <u>www.pemicro.com</u> (link: **Motorola M68HC908 Kits**). La documentación del microntrolador y notas de aplicación para el manejo de todos los módulos internos del procesador, se pueden encontrar en <u>www.mot-sps.com</u>. Para manipular este sistema, tenga en cuenta el siguiente procedimiento.

- 1. Instale el software ICSJL de pemicro.
- Para verificar el funcionamiento de la tarjeta con el software ICSJL, conecte el circuito al puerto serial de la computadora (DB9) y ejecute el programa ICS08JLZ Development Kit
   WinIDE Development Environment. Allí se accede el segundo ícono de izquierda a derecha (In-Circuit Simulator (EXE1)), figura 10.
- 3. Elija el puerto por el cual fue conectada la tarjeta y 9600 Baud como velocidad de comunicación, figura 11.
- 4. Remover la selección del Checkbox "Serial Port DTR controls target power", para que el software le indique cuándo encender y apagar el circuito (esto es necesario para validar el código de seguridad, en caso que el MCU esté programado previamente).
- 5. Presionar el botón RETRY, para intentar comunicación con el circuito, si no obtiene comunicación luego de varios intentos de encendido y apagado, revise el circuito cuidadosamente y repita el proceso.
- 6. Al obtener comunicación con el circuito, debe aparecer en la pantalla una nueva interface, en la que se tienen ventanas de puertos, zonas de memoria y programa en *assembler*, el cual puede ejecutarse paso por paso en la tarjeta, figura 12.
- 7. Para ilustrar la evaluación del hardware con la ayuda del software ICSJLZ, el circuito provee una salida (LED D2) y una entrada (Jumper J2). Coloque y remueva el Jumper J2 de la tarjeta. Este cambio debe verse reflejado en la zona de puertos del software (esta es la forma como se pueden evaluar que las entradas de su proyecto funcionan adecuadamente). Para evaluar la salida acceda la línea

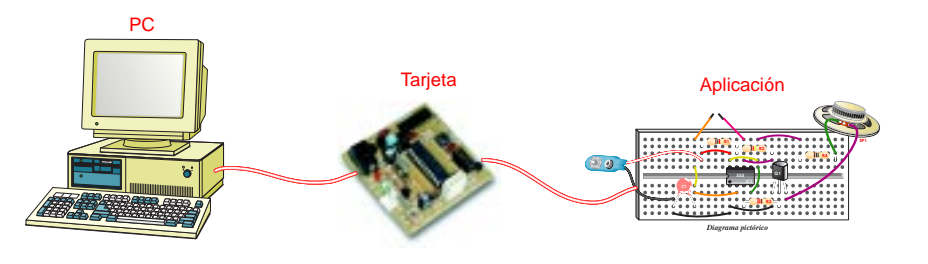

Figura 5. Conexión básica de la tarjeta con la computadora y con la aplicación

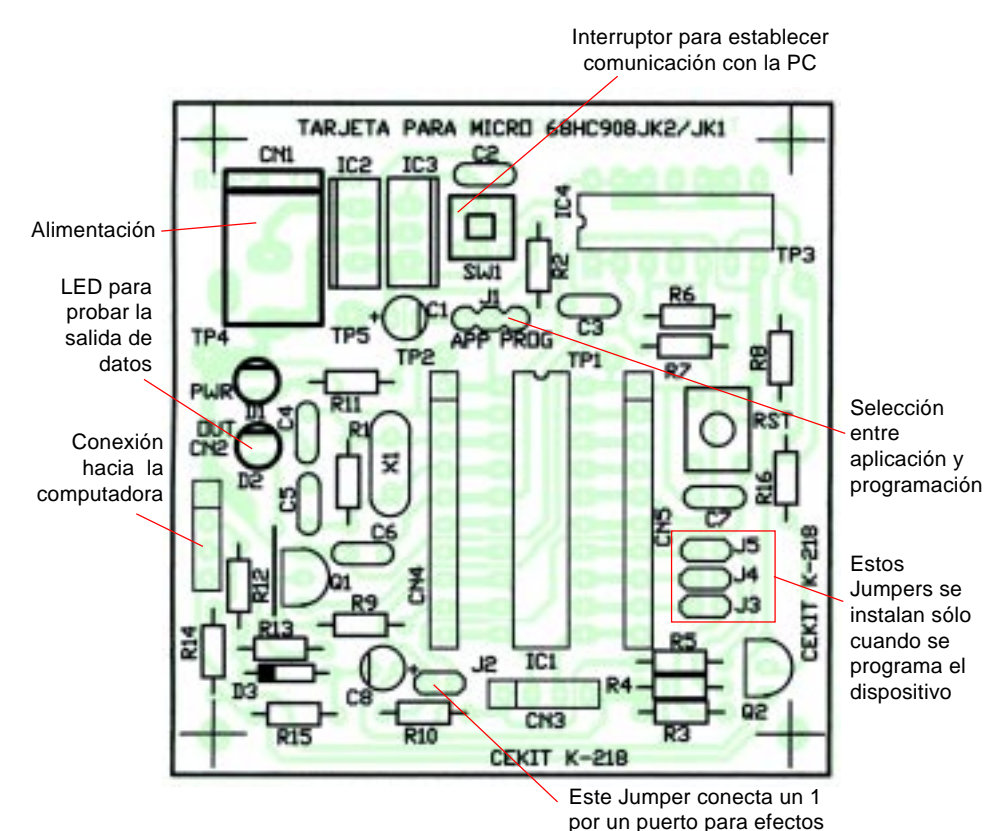

Figura 6. Guía de montaje del K-218

de comandos del software (inferior izquierda) y modifique el estado del puerto D del MCU pin PD7; para esto se debe colocar el pin como salida colocando en el registro DDRD del MCU el valor \$80 (hexadecimal), (comando: DDRD 80) y a continuación, el valor del pin en el registro PORTD del MCU en el estado requerido (para nuestro caso en "1" lógico), (comando: PORTD 80). Después de la ejecución de estos dos comandos, el LED D2 debe encenderse, indicando la conexión adecuada (de manera similar se pueden evaluar las demás salidas del proyecto en particular).

8. La simulación de programas puede hacerse sin la conexión del circuito, ac-

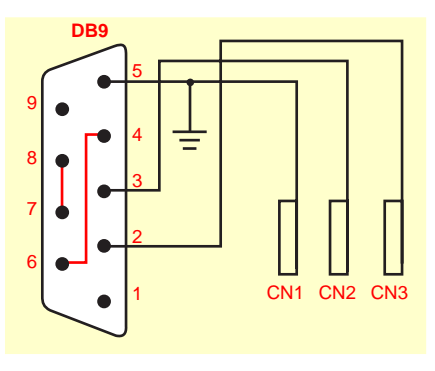

de prueba

**Figura 7.** Cable que se conecta al puerto serial del PC para comunicarse con la tarjeta. Tenga mucho cuidado al realizar las conexiones, de lo contrario la tarjeta no se podrá comunicar a la PC

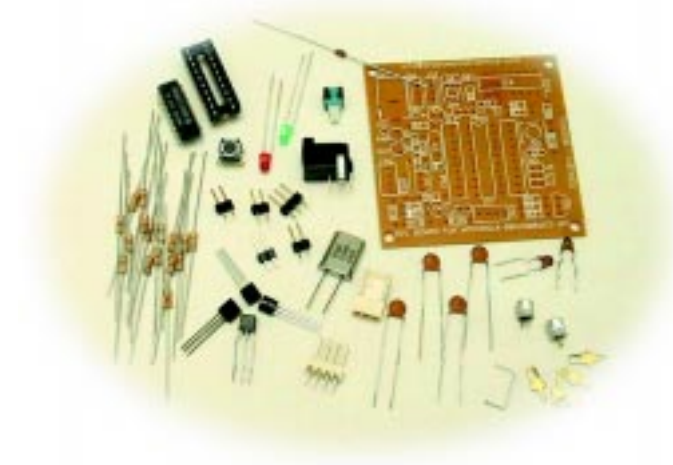

*Figura 8.* Componentes necesarios para el ensamble de la tarjeta. Todo este conjunto lo puede adquirir bajo la referencia K-218 de CEKIT S.A.

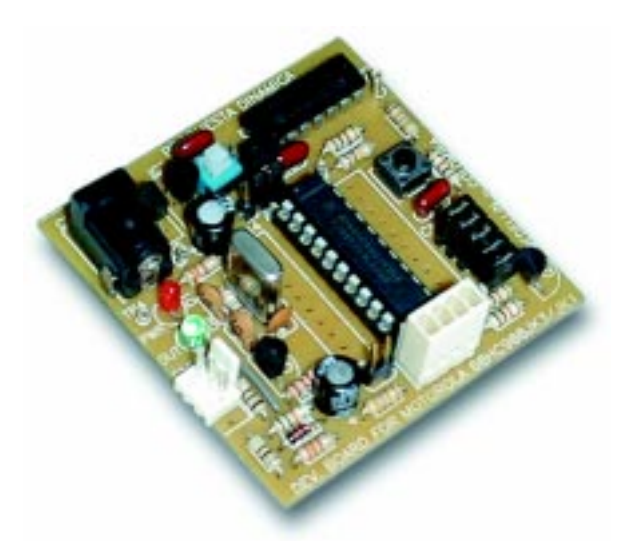

Figura 9. Aspecto final de la tarjeta ensamblada

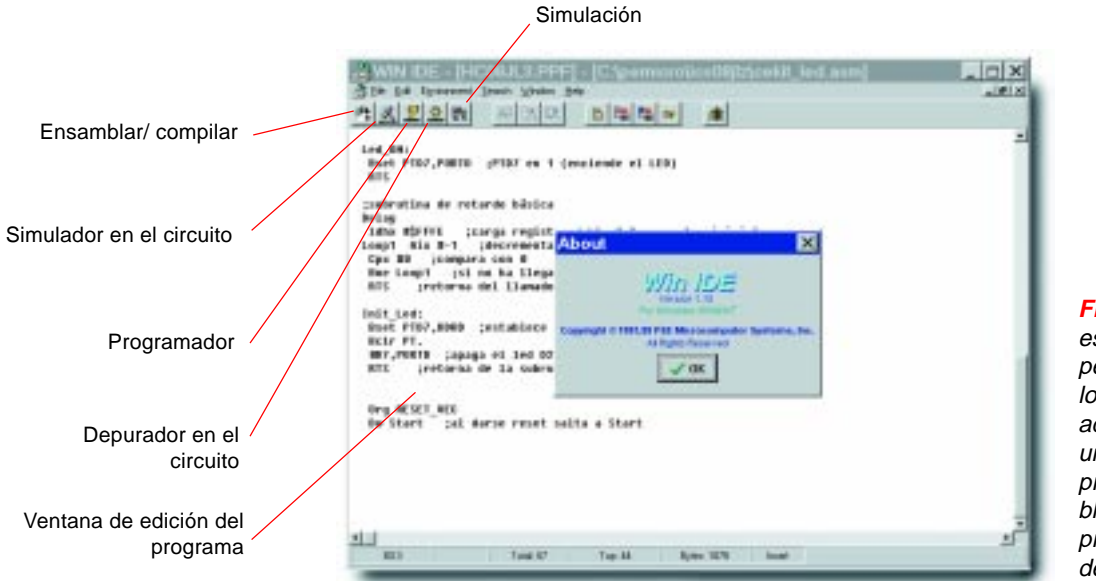

Figura 10. WINIDE es el programa que permite la edición de los programas y además integrar en un solo entorno los procesos de ensamblaje o compilación, programación y depuración

|                                                                            | N ICSOUL In-Crouil Simulator - Version 1 28<br>In Law Yolm 24<br>국내 외의 위비교교 대 사람들은 이 국내 이 이 가지 않는 것이 있는 것이 있는 것이 있는 것이 있는 것이 있는 것이 있는 것이 있는 것이 있는 것이 있는 것이 있는 것이 있는 것이 있는 것이 있는 것이 있는 것이 있는 것이 있는 것이 있는 것이 있는 것이 있는 것이 있는 것이 있는 것이 있는 것이 있는 것이 있는 것이 있는 것이 있는 것이 있는 것이 있는 것이 있는 것이 있는 것이 있는 것이 있는 것이 있는 것이 있는 것이 있는 것이 있는 것이 있는 것이 있는 것이 있는 것이 있는 것이 있는 것이 있는 것이 없는 것이 있는 것이 없는 것이 있는 것이 없는 것이 없는 것이 있는 것이 없는 것이 없 않이 않은 것이 없는 것이 없는 것이 없는 것이 없는 것이 없는 것이 없는 것이 없다. 것이 없는 것이 없는 것이 없는 것이 없는 것이 없는 것이 없는 것이 없는 것이 없는 것이 없는 것이 없는 것이 없는 것이 없는 것이 없는 것이 없는 것이 없는 것이 없는 것이 없는 것이 없는 것이 없는 것이 없는 것이 없는 것이 없는 것이 없는 것이                                                                                                    | 지 귀 귀 |
|----------------------------------------------------------------------------|----------------------------------------------------------------------------------------------------|-------|
|                                                                            | ICS08.IL In-Cleanal Simulator<br>Invesse 1.3     Element 128     Element 128     Can't Contact Reard     Investe                                                                                                    |       |
| Configurar el puerto<br>de su computadora,<br>ya sea en COM1 o<br>en COM 2 | BIS         Problem contacting board. Greek your board connections<br>and whet the correct COM port. Re-attempt communication<br>with the RETRY button. Otherwise use the EXIT button.           Bist PTST, Rem pertainers<br>Bist PTST, Rem pertainers<br>Bist PT |       |
| Establecer esta<br>velocidad de                                            | The baselinate is dependent upon your hardware configuration. []                                                                                                    | ×     |
| Deshabilitar<br>esta opción                                                | BETRY SHALLATION any EXIT Application                                                                                                    |       |

Figura 11. Para entrar al simulador se debe configurar el puerto serial a una velocidad de 9600 Baudios y deshabilitar la opción " Serial Port DTR controls target power" cediendo el botón **SIMULATION only** (esta simulación es recomendable para zonas de programa que no tengan interacción directa con el hardware).

En la figura 13 se muestra una tabla resumen de todo el conjunto de instrucciones que puede utilizar para programar este tipo de dispositivos.

# Programa ejemplo

El ejemplo que ilustramos a continuación consiste en un sencillo programa que varía la frecuencia de oscilación de encendido del LED D2, dependiendo del estado de la entrada J2 (jumper puesto, menor frecuencia de oscilación). Para la programación del MCU con el programa ejemplo, utilice los pasos que siguen a continuación.

- 1. Acceda el tercer icono del software WinIDE Development environment (programmer (EXE2)).
- 2. Cargue en memoria el algoritmo de programación del MCU JK3 (908\_JK3.08p).
- 3. Especificar el archivo a programar en el icono 7 (de izquierda a derecha el ícono con disquete).
- 4. Borrar el MCU presionando el icono 6 (de izquierda a derecha el icono con borrador sobre el chip).
- 5. Programar el chip presionando el icono 8 (de izquierda a derecha el icono de rayo sobre el chip).
- 6. Para ensayar el programa en la tarjeta, cambie el jumper J1 de la posición 2-3 (PROG) a la posición 1-2 (APP), desenergice y energice la tarjeta nuevamente para proporcionar un reset.
- 7. Para volver al modo simulación *incircuit* y programación, cambie J1 de la posición 1-2 (APP) a la posición 2-3 (PROG), remueva la alimentación y colóquela nuevamente.

Páginas donde se puede encontrar información adicional sobre estos microcontroladores:

http://ebus.mot-sps.com/ProdCat/psp/

www.digitaldna.com

www.mot-sps.com/products/ index.html

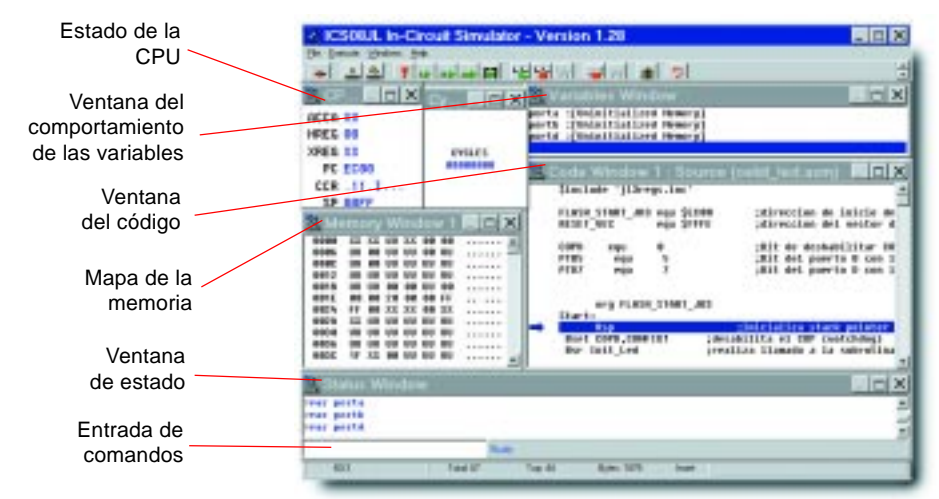

*Figura 12.* Pantallazo del simulador ICS08SL. Esta aplicación permite simular los programas en el circuito

| <pre>\$Include 'jl3regs.inc</pre>                           | ?; Archivo de definición de registros del 68HC908JK3.                                                                                                    |
|-------------------------------------------------------------|----------------------------------------------------------------------------------------------------|
| FLASH_START_JK3<br>RESET_VEC                                | equ \$EC00 ;dirección de inicio de la flash<br>equ \$FFFE ;dirección del vector de reset                                                                      |
| ;definición de bits<br>COPD equ Ø<br>PD7 equ 7<br>PB5 equ 5 | ;bit de CONFIG1 para habilitar/deshabilitar el watchdog<br>;bit de conexión a la salida (Led D2)<br>;bit de conexión de la entrada (jumper J2)                |
| org FLASH_START_JK3<br>Start:                               |                                                                                                    |
| Rsp<br>Bset COPD,CON<br>Bsr Init_Led<br>led                 | ;inicializa stack pointer<br>FIG1 ;desabilita el COP (watchdog)<br>;realiza llamado a la subrutina de estado inicial del                                      |
| LoopD:<br>Brset PB5,PORTB,Half1<br>Lda #255T<br>Bra Divi    | ;verifica el estado de la entrada J2<br>;carga el AccA con el valor 255 decimal                                                                               |
| Half1: Lda #70T<br>Dly1: Bsr Delay<br>Deca<br>Bne Dly1      | ;J2 colocado ‡ carga el AccA con un valor menor<br>;invoca subrutina de retardo<br>;decrementa el AccA                                                        |
| Bsr Led_ON                                                  | ;enciende Led D2                                                                                                    |
| Brset PB5,PORTB,Half2<br>Lda #255T<br>Bra Dlv2              | :<br>;verifica el estado de la entrada J2<br>;carga el AccA con el valor 255 decimal                                                                          |
| Half2: Lda #70T<br>Dly2: Bsr Delay<br>Deca<br>Bne Dly2      | ;J2 colocado ‡ carga el AccA con un valor menor<br>;invoca subrutina de retardo<br>;decrementa el AccA                                                        |
| Bsr Led_OFF                                                 | ;apaga Led D2                                                                                                    |
| Bra LoopD                                                   |                                                                                                    |
| Led_OFF<br>Bclr PD7,PORT<br>RTS                             | D ;PD7 en 0                                                                                                    |
| Led_ON:<br>Bset PD7,PORT<br>RTS                             | D ;PD7 en 1                                                                                                    |
| ;subrutina de retardo<br>Delav                              | básica                                                                                                    |
| ldhx #\$FFFE<br>Loop1 Aix #-1<br>Cpx #0<br>Bne Loop1<br>RTS | ;carga registro doble H:X con valor inicial<br>;decrementa el registro H:X<br>;compara con 0<br>;si no ha llegado continua el retardo<br>;retorna del llamado |
| Init_Led:<br>Bset PD7,DDRD<br>Bclr PD7,PORT<br>RTS          | ;establece el pin PD7 del MCU como salida<br>D ;apaga el led D2<br>;retorna de la subrutina                                                                   |
| Org RESET_VEC<br>Dw Start                                   | ;al darse reset salta a Start                                                                                                    |

|       | Manipulac       | ión de bit     | Saltos         |               |                | Lectural       | escritura      |                |               | Con           | Itrol               |              |              |                 | Memoria            | aringistros       |                |                     |            |
|-------|-----------------|----------------|----------------|---------------|----------------|----------------|----------------|----------------|---------------|---------------|---------------------|--------------|--------------|-----------------|--------------------|-------------------|----------------|---------------------|------------|
|       | DIR             | DIR            | REL            | DIA           | HNI            | HNI            | 1X1            | Hds            | XI            | HNI           | HNI                 | IMM          | DIR          | EXT             | 002                | SP2               | IX1            | SP1                 | ×          |
| By/   | 0               | -              | 8              |               | +              | s              | 9              | 9E6            | 7             | -0            | 0                   | ¥            | 88           | o               | ٥                  | 9ED               |                | SEE                 | -          |
| -     | BRSETO<br>3 DIA | BSET0          | BRA<br>2 REL   | 2 DIR         | NEGA           | NEGX           | 2 IX1          | NEG SP1        | NEG<br>1 IX   | HUI L         | BGE<br>PREL         | SUB<br>2 IMM | SUB<br>2 DIR | 3 EXT           | 3 1X2              | 5<br>SUB<br>4 SP2 | SUB<br>2 IX1   | SUB<br>3 SP1        | SUB<br>XIX |
| 26    | BRCUR0<br>3 DIR | BCLR0          | BRN<br>2 REL   | COEGO 3 DIA   | CBEGA<br>3 IMM | CBEQX<br>3 IMM | CBEQ<br>3 IX1+ | COBEO<br>4 SP1 | CBEQ<br>2 IX+ | HIS INH       | BLT<br>2 REL        | CMP<br>2 MM  | 2 DIA        | CMP<br>B EXT    | 3 IX2              | CMP<br>4 SP2      | S IXI          | 3 SP1               | CMP 1      |
| -     | BASET1<br>3 DIA | DISETT         | BHI<br>2 REL   |               | MUL<br>1 INH   | PINH 1         | NSA<br>INH     |                | 1 DAA         |               | BGT<br>2 REL        | SBC<br>2 MM  | 2 DIR        | SBC<br>BC       | 880<br>3 1X2       | SBC<br>4 SP2      | 2 IXI          | 58C<br>3 SP1        | 280 SBC    |
| 0.00  | BRCLAT<br>3 DIR | BCLR1<br>2 DIR | BLS<br>2 REL   | COM<br>2 DIR  | COMA<br>1 INH  | COMX           | 2 DOM          | COM<br>3 SP1   | + IX          | HNI L         | BLE<br>2 REL        | 2 MM         | 2 DIR        | CPX<br>BEXT     | CPX<br>3 IX2       | 60X<br>4 SP2      | CPX<br>2 IX1   | CPX<br>3 SP1        | 1 CPX      |
| -     | BASET2<br>3 DIA | BSET2<br>2 DIR | BCC<br>2 REL   | 2 DIA         | LSRA<br>HNI 1  | LSRX<br>1 INH  | LSR<br>IX1     | LSR<br>3 SP1   | LSR<br>1 IX   | TAP<br>1 INH  | TXS<br>1 INH        | AND<br>2 MM  | 2 DIR        | AND<br>B EXT    | AND<br>3 IX2       | AND<br>4 SP2      | aND<br>2 IX1   | AND<br>3 SP1        | ANID<br>XI |
| -     | BACLR2<br>3 DIA | BCLR2<br>2 DIR | BCS<br>2 REL   | STHX<br>2 DIR | LDHX<br>3 IMM  | 2 DIA          | CPHX<br>3 IMM  |                | CPHX<br>2 DIR | TPA<br>TPA    | 1<br>TSX<br>1<br>NH | BIT<br>2 IMM | BIT<br>2 DIR | BIT<br>BIT      | 81T<br>3 1X2       | 817<br>4 SP2      | BIT<br>2 IX1   | BIT<br>3 SP1        | N BI       |
| 1000  | BRSET3<br>3 DIR | BSET3          | BNE<br>2 REL   | POR 2 DIR     | HORA<br>TINH   | HORON HNI      | POR<br>1X1     | BOR SP1        | FOR T         | PULA<br>INH   |                     | 2 IDA        | 2 DIA        | S EXT           | 3 IX2              | 4 SP2             | n den          | 1DA<br>3 SP1        | ~9×        |
|       | BRCLAS<br>3 DIA | BCLR3<br>2 DIR | BEO<br>2 REL   | ASR<br>2 DIR  | ASRA<br>T INH  | ASRX           | ASR<br>IX1     | ASR SPI        | ASH<br>XI     | PSHA<br>INH   | TAX<br>INH          | AIS NM       | STA<br>STA   | STA<br>STA      | STA<br>3 IX2       | STA<br>8 SP2      | STA<br>STA     | STA<br>3 SP1        | STA<br>IX  |
| 1     | BRSET4<br>3 DIR | BSET4<br>2 DIR | BHOC<br>2 REL  | 2 LSL         | LSLA<br>INH    | LSLX<br>INH    | 2 ISL          | 1SL<br>SP1     | 1 ISL<br>1    | PULX          | CLC<br>INH          | EOR<br>2 IMM | 2 DIA        | EOR<br>EXT      | EOR<br>3 IX2       | EOR<br>4 SP2      | EOR<br>Z IX1   | EOR<br>3 SP1        | EOR S      |
|       | BRCLAM<br>3 DIA | BCLR4          | BHICS<br>2 REL | POL<br>2 DIA  | HOLA L         | HOLX<br>INH    | ROL<br>2 IX1   | BOL 3 SP1      | ROL<br>I IX   | PSHX<br>NHN 1 | SEC 1               | ADC 2        | ADC DIR      | ADC ADC         | ADC<br>3 IX2       | ADC<br>4 SP2      | ADC ADC        | ADC<br>3 SP1        | ADC 4      |
|       | BASETS<br>3 DIA | DSETS<br>2 DIR | BPL<br>2 REL   | 2 DIA         | DECA           | DECX           | 2 DEC          | DEC 3 SP1      | 1 DEC         | PUCH<br>1 INH |                     | C IMM        | 2 DIR        | 0RA<br>BECT     | a IX2              | 0RA<br>4 SP2      | 2 IX1          | ORA<br>3 SP1        | 1 IX       |
| 11.20 | BACLAS<br>3 DIA | BCLAS<br>2 DIR | BMI 2 PEL      | DBNZ<br>BIG   | DBNZA<br>2 INH | DBNZX<br>2 INH | DBNZ<br>3 DK1  | DBNZ<br>4 SP1  | DBNZ<br>2 IX  | PSHH          | 1 SEI               | ADD<br>2 IMM | ADD<br>2 DIR | ADD<br>BEXT     | ADD<br>ADD<br>IX2  | ADD<br>4 SP2      | 2 IX1          | ADD<br>ADD<br>3 SP1 | 4DD 2      |
|       | BRSET6<br>3 DIR | BSET6          | BMC<br>2 REL   | 2 DIA         | INCA<br>INH    | INCX<br>INH    | 2 INC          | a NG SP1       | *UN*          | CURH<br>INH   | HSP<br>HNI 1        |              | 2 DIR        | JMP<br>3 EXT    | 3 IX2              |                   | 2 IX1          |                     | N days     |
| 11.00 | BACLA6<br>3 DIR | BCLR6          | BMS<br>2 REL   | TST<br>2 DIH  | TSTA<br>TSTA   | TSTX<br>INH    | 18T<br>2 DX1   | 1ST<br>3 SP1   | TST<br>1 IX   |               | HNI +               | BSR<br>2 REL | 2 DIR        | JSH<br>3 EXT    | JSR<br>IX2         |                   | alsh<br>2 IX1  |                     | 4 USH +    |
| ment  | BRSET7<br>3 DIR | BSET7<br>2 DIR | BIL<br>2 REL   |               | 3 DO           | MOV<br>2 DIX+  | MOV<br>3 MD    |                | MOV<br>2 IX+D | STOP<br>INH   | •                   | 2 IDX        | 2 DIR        | 3 EXT           | 4<br>LDX<br>3 IX2  | 4 SP2             | 2 LDX<br>2 IX1 | 3 SP1               | ×××        |
| maria | BRCLR7<br>3 DIR | BCLR7<br>2 DIR | BIH<br>2 REL   | 2 DIA         | CLRA<br>INH    | CLRY<br>T INH  | CLR<br>2 IX1   | CLA<br>3 SP1   | N CLAN        | VIAIT<br>INH  | TXA<br>HNI T        | alX<br>2 IMM | STX<br>2 DIA | STX<br>3 EXT    | 8TX<br>3 IX2       | STX<br>4 SP2      | STX<br>STX     | STX<br>3 SP1        | stx<br>XXX |
| HNN   | Dired           | to<br>ente     |                |               |                |                |                |                |               |               |                     |              | HER MER      | ō               | Byte alto          | del código        | de operad      | nör                 |            |
| ×     | Index           | ope            |                |               |                |                |                |                | Byte          | a bajo del c  | ódigo de o          | peración     | 0            | BASETO<br>3 DIR | Ciclos<br>Número o | to bytes/ M       | lodo de dir    | bcolonami           | atra       |
|       |                 |                |                |               |                |                |                |                |               |               |                     |              |              |                 |                    |                   |                |                     |            |

PROYECTO \_\_\_\_\_

Figura 13. En esta tabla se muestra el Set de instrucciones de este microcontrolador, incluyendo el número de ciclos de máquina que gasta cada una de ellas